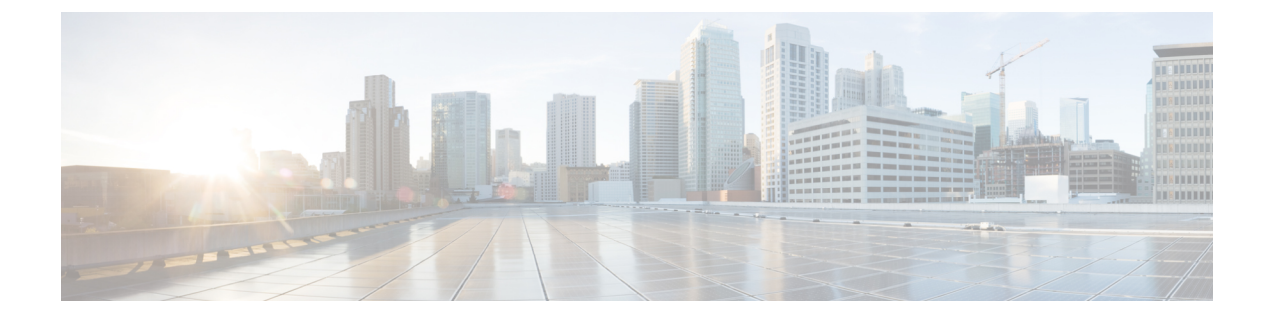

# インラインセットとパッシブインターフェ イス

IPS 専用のパッシブインターフェイス、パッシブ ERSPAN インターフェイス、インラインセットを設定できます。IPS 専用モードのインターフェイスは、多数のファイアウォールのチェックをバイパスし、IPS セキュリティポリシーのみをサポートします。別のファイアウォールがこれらのインターフェイスを保護していて、ファイアウォール機能のオーバーヘッドを避けたい場合、IPS 専用のインターフェイスを実装することがあります。

- IPS インターフェイスについて (1ページ)
- ・インラインセットの要件と前提条件(4ページ)
- インラインセットとパッシブインターフェイスのガイドライン (7ページ)
- パッシブインターフェイスの設定(9ページ)
- •インラインセットを設定します。 (10ページ)
- ・インラインセットとパッシブインターフェイスの履歴(14ページ)

# IPS インターフェイスについて

このセクションでは、IPSインターフェイスについて説明します。

## IPS インターフェイスタイプ

IPS専用モードのインターフェイスは、多数のファイアウォールのチェックをバイパスし、IPS セキュリティポリシーのみをサポートします。別のファイアウォールがこれらのインターフェ イスを保護していて、ファイアウォール機能のオーバーヘッドを避けたい場合、IPS専用のイ ンターフェイスを実装することがあります。

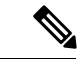

(注) ファイアウォールモードは通常のファイアウォールインターフェイスにのみ影響を与えます。 インライン セットやパッシブ インターフェイスなどの IPS 専用インターフェイスには影響を 与えません。IPS 専用インターフェイスは両方のファイアウォール モードで使用可能です。 IPS 専用インターフェイスは以下のタイプとして展開できます。

 インラインセット、タップモードのオプションあり:インラインセットは「Bump In The Wire」のように動作し、2つのインターフェイスを一緒にバインドし、既存のネットワー クに組み込みます。この機能によって、隣接するネットワークデバイスの設定がなくて も、任意のネットワーク環境に Threat Defense をインストールすることができます。イン ラインインターフェイスはすべてのトラフィックを無条件に受信しますが、これらのイン ターフェイスで受信されたすべてのトラフィックは、明示的にドロップされない限り、イ ンラインセットの外部に再送信されます。

タップモードでは、Threat Defense はインラインで展開されますが、ネットワークトラ フィックフローは妨げられません。代わりに、Threat Defense は各パケットのコピーを作 成して、パケットを分析できるようにします。それらのタイプのルールでは、ルールがト リガーされると侵入イベントが生成され、侵入イベントのテーブルビューにはトリガーの 原因となったパケットがインライン展開でドロップされたことが示されることに注意して ください。インライン展開された FTD でタップモードを使用することには、利点があり ます。たとえば、Threat Defense がインラインであるかのように Thereat Defense とネット ワーク間の接続を設定し、Threat Defense が生成する侵入イベントの種類を分析できます。 その結果に基づいて、効率性に影響を与えることなく最適なネットワーク保護を提供する ように、侵入ポリシーを変更してドロップ ルールを追加できます。Threat Defense をイン ラインで展開する準備ができたら、タップモードを無効にして、Threat Defense とネット ワーク間の配線を再びセットアップせずに、不審なトラフィックのドロップを開始するこ とができます。

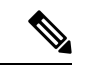

(注)

タップモードは、トラフィックによっては Threat Defense のパ フォーマンスに大きく影響します。

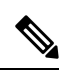

- (注) 「透過インライン セット」としてインライン セットに馴染みが ある人もいますが、インラインインターフェイスのタイプはトラ ンスペアレント ファイアウォール モードやファイアウォール タ イプのインターフェイスとは無関係です。
  - パッシブまたは ERSPAN パッシブ:パッシブ インターフェイスは、スイッチ SPAN また はミラーポートを使用してネットワークを流れるトラフィックをモニタします。SPANま たはミラーポートでは、スイッチ上の他のポートからトラフィックをモニタします。こ の機能により、ネットワークトラフィックのフローに含まれなくても、ネットワークでの システムの可視性が備わります。パッシブ展開で Threat Defense を構成した場合は、Threat Defense で特定のアクション (トラフィックのブロッキングやシェーピングなど)を実行 することができません。パッシブインターフェイスはすべてのトラフィックを無条件で受 信します。このインターフェイスで受信されたトラフィックは再送されません。Encapsulated Remote Switched Port Analyzer (ERSPAN) インターフェイスは、複数のスイッチに分散さ れた送信元ポートからのトラフィックをモニタし、GREを使用してトラフィックをカプセ

ル化します。ERSPAN インターフェイスは、Threat Defense がルーテッドファイアウォー ルモードになっている場合にのみ許可されます。

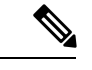

 (注) 無差別モードの制限により、SR-IOV ドライバを使用する一部の Intel ネットワークアダプタ(Intel X710 や 82599 など)では、 SR-IOV インターフェイスを NGFWv のパッシブインターフェイ スとして使用することはできません。このような場合は、この機 能をサポートするネットワークアダプタを使用してください。Intel ネットワークアダプタの詳細については、『Intel Ethernet Products』 [英語] を参照してください。

## インライン セットのハードウェア バイパスについて

サポートされているモデルの特定のインターフェイスモジュールでは(インラインセットの要件と前提条件(4ページ)を参照)、ハードウェアバイパス機能を有効にできます。ハードウェアバイパスにより、停電中のインラインインターフェイスペア間でトラフィックが引き続きフローできるようにします。この機能は、ソフトウェアまたはハードウェア障害の発生時にネットワーク接続を維持するために使用できます。

### ハードウェア バイパス トリガー

ハードウェア バイパス は次のシナリオでトリガーされることがあります。

- Threat Defense のクラッシュ
- Threat Defense の再起動
- ・セキュリティモジュールの再起動
- •シャーシのクラッシュ
- · Chassis reboot
- ・手動トリガー
- シャーシの停電
- •セキュリティモジュールの電力損失

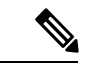

(注) ハードウェアバイパスは、計画外の障害または予期しない障害のシナリオのためのものです。 計画されたソフトウェアアップグレード中に自動的にトリガーされることはありません。ハー ドウェアバイパスは、Threat Defense アプリケーションの再起動時に、計画されたアップグレー ドプロセスの最後にのみ関与します。

### ハードウェア バイパスのスイッチオーバー

通常の運用からハードウェア バイパスに切り替えたとき、またはハードウェア バイパスから 通常の運用に戻したときに、トラフィックが数秒間中断する可能性があります。中断時間の長 さに影響を与える可能性があるいくつかの要因があります。たとえば、銅線ポートの自動ネゴ シエーション、リンク エラーやデバウンスのタイミングをどのように処理するかなどのオプ ティカルリンク パートナーの動作、スパニング ツリー プロトコルのコンバージェンス、ダイ ナミック ルーティング プロトコルのコンバージェンスなどです。この間は、接続が落ちるこ とがあります。

また、通常の操作に戻った後で接続のミッドストリームを分析するときに、アプリケーション の識別エラーが原因で接続が切断されることがあります。

### Snort フェール オープンと ハードウェア バイパス

タップモード以外のインラインセットでは、[Snort フェールオープン(Snort Fail Open)]オ プションを使用して、トラフィックをドロップするか、Snort プロセスがビジーまたはダウン している場合に検査なしでトラフィックの通過を許可します。Snortフェールオープンは、ハー ドウェア バイパスをサポートするインターフェイス上のみでなく、タップモードのものを除 くすべてのインラインセットでサポートされます。

ハードウェアバイパス機能を使用すると、停電時や特定の限定されたソフトウェア障害などの ハードウェア障害時にトラフィックが流れます。Snort フェール オープンをトリガーするソフ トウェアの障害は、ハードウェア バイパスをトリガーしません。

### ハードウェア バイパス Status

システムの電源が入っている場合、バイパス LED はハードウェア バイパスのステータスを表示します。LED の説明については、Firepower シャーシハードウェア インストレーションガイドを参照してください。

## インラインセットの要件と前提条件

#### ユーザの役割

- 管理者
- •アクセス管理者
- ネットワーク管理者

ハードウェア バイパス サポート

Threat Defense は、以下のモデルの特定のネットワークモジュールのインターフェイスペアで ハードウェア バイパス をサポートします。

• Firepower 2130 および 2140

- Cisco Secure Firewall 3100
- Firepower 4100
- Cisco Secure Firewall 4200
- Firepower 9300

(注) ISA 3000 にはハードウェアバイパス用の個別の実装があります。これは、FlexConfigのみを使用して有効にできます(FlexConfigポリシーを参照)。この章は、ISA 3000 ハードウェアバイパスの設定には使用しないでください。

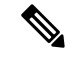

(注) ハードウェア バイパス 機能を有効にしなくても、ハードウェア バイパス インターフェイスを 標準インターフェイスとして使用できます。

これらのモデルでサポートされている ハードウェア バイパス ネットワーク モジュールは以下 のとおりです。

- Firepower 2130 および 2140 :
  - Firepower 6 ポート 1G SX FTW ネットワーク モジュール シングルワイド (FPR2K-NM-6X1SX-F)
  - Firepower 6 ポート 10G SR FTW ネットワーク モジュール シングルワイド (FPR2K-NM-6X10SR-F)
  - Firepower 6 ポート 10G LR FTW ネットワーク モジュール シングルワイド (FPR2K-NM-6X10LR-F)
- Secure Firewall 3100 :
  - •6ポート1GSFPFail-to-Wireネットワークモジュール、SX(マルチモード) (FPR3K-XNM-6X1SXF)
  - •6ポート 10 G SFP Fail-to-Wire ネットワークモジュール、SR(マルチモード) (FPR3K-XNM-6X10SRF)
  - •6 ポート 10 G SFP Fail-to-Wire ネットワークモジュール、LR (シングルモード) (FPR3K-XNM-6X10LRF)
  - •6ポート25G SFP Fail-to-Wire ネットワークモジュール、SR(マルチモード) (FPR3K-XNM-X25SRF)
  - •6ポート 25 G Fail-to-Wire ネットワークモジュール、LR(シングルモード) (FPR3K-XNM-6X25LRF)
  - •8 ポート1G 銅ケーブル Fail-to-Wire ネットワークモジュール(銅ケーブル) (FPR3K-XNM-8X1GF)

- Secure Firewall 4200 :
  - •6ポート1GSFPFail-to-Wireネットワークモジュール、SX(マルチモード) (FPR4K-XNM-6X1SXF)
  - •6ポート 10 G SFP Fail-to-Wire ネットワークモジュール、SR(マルチモード) (FPR4K-XNM-6X10SRF)
  - 6 ポート 10 G SFP Fail-to-Wire ネットワークモジュール、LR(シングルモード) (FPR4K-XNM-X25SRF)
  - ・6 ポート 25 G SFP Fail-to-Wire ネットワークモジュール、SR (マルチモード) (FPR4K-XNM-X25SRF)
  - •6ポート 25 G Fail-to-Wire ネットワークモジュール、LR(シングルモード) (FPR4K-XNM-6X25LRF)
  - •8ポート1G銅ケーブル Fail-to-Wire ネットワークモジュール (銅ケーブル) (FPR4K-XNM-8X1GF)
- Firepower 4100 :
  - Firepower 6 ポート 1G SX FTW ネットワーク モジュール シングルワイド (FPR4K-NM-6X1SX-F)
  - Firepower 6 ポート 10G SR FTW ネットワーク モジュール シングルワイド (FPR4K-NM-6X10SR-F)
  - Firepower 6 ポート 10G LR FTW ネットワーク モジュール シングルワイド (FPR4K-NM-6X10LR-F)
  - Firepower 2 ポート 40G SR FTW ネットワーク モジュール シングルワイド (FPR4K-NM-2X40G-F)
  - Firepower 8 ポート 1G Copper FTW ネットワーク モジュール シングルワイド (FPR-NM-8X1G-F)
- FirePOWER 9300 :
  - Firepower 6 ポート 10G SR FTW ネットワーク モジュール シングルワイド (FPR9K-NM-6X10SR-F)
  - Firepower 6 ポート 10G LR FTW ネットワーク モジュール シングルワイド (FPR9K-NM-6X10LR-F)
  - Firepower 2 ポート 40G SR FTW ネットワーク モジュール シングルワイド (FPR9K-NM-2X40G-F)

ハードウェアバイパスでは以下のポートペアのみ使用できます。

•1および2

- ・3 および 4
- ・5 および 6
- •7および8

# インラインセットとパッシブインターフェイスのガイド ライン

#### ファイアウォール モード

• ERSPAN インターフェイスは、デバイスがルーテッドファイアウォール モードになって いる場合にのみ許可されます。

#### クラスタリング

インラインセットのリンクステートの伝達は、クラスタリングではサポートされていません。

#### マルチインスタンスモード

- マルチインスタンスの共有インターフェイスはサポートされていません。非共有インター フェイスを使用する必要があります。
- マルチインスタンスのシャーシ定義サブインターフェイスはサポートされていません。物 理インターフェイスまたは EtherChannel を使用する必要があります。

#### 一般的な注意事項

- インラインセットとパッシブインターフェイスは物理インターフェイスおよびEtherChannels のみをサポートし、VLAN、またはその他の仮想インターフェイス(マルチインスタンス のシャーシ定義サブインターフェイスを含む)は使用できません。
- Bidirectional Forwarding Detection (BFD) エコーパケットは、インラインセットを使用するときに、Threat Defense を介して許可されません。BFD を実行している Threat Defenseの両側に2つのネイバーがある場合、Threat Defense はBFD エコーパケットをドロップします。両方が同じ送信元および宛先 IP アドレスを持ち、LAND 攻撃の一部であるように見えるからです。
- インラインセットとパッシブインターフェイスについては、Threat Defense ではパケットで802.1Q ヘッダーが2つまでサポートされます(Q-in-Q サポートとも呼ばれます)。ただし、Firepower 4100/9300 は例外で、802.1Q ヘッダーは1つだけサポートされます。注:ファイアウォールタイプのインターフェイスではQ-in-Q はサポートされず、802.1Q ヘッダーは1つだけサポートされます。

ハードウェア バイパス ガイドライン

- ハードウェアバイパスポートはインラインセットでのみサポートされます。
- •ハードウェアバイパスポートを EtherChannel の一部にはできません。
- ハードウェアバイパス高可用性モードではサポートされていません。
- ハードウェア バイパス は Firepower 9300 でのシャーシ内クラスタリングでサポートされ ます。シャーシ内の最後のユニットに障害が発生すると、ポートはハードウェアバイパス モードになります。シャーシ間クラスタリングはサポートされません。これは、シャーシ 間クラスタリングがスパンド EtherChannel のみをサポートするためです。ハードウェアバ イパス ポートを EtherChannel の一部にすることはできません。
- ・Firepower 9300 でのシャーシ内クラスタに含まれるすべてのモジュールに障害が発生すると、最終ユニットでハードウェアバイパスがトリガーされ、トラフィックは引き続き通過します。ユニットが復帰すると、ハードウェアバイパスはスタンバイモードに戻ります。ただし、アプリケーショントラフィックと一致するルールを使用すると、それらの接続が切断され、再確立する必要がある場合があります。状態情報がクラスタユニットに保持されず、ユニットがトラフィックを許可されたアプリケーションに属するものとして識別できないため、接続は切断されます。トラフィックのドロップを回避するには、アプリケーションベースのルールの代わりにポートベースのルールを使用します(展開に適している場合)。
- ハードウェアバイパス機能を有効にしなくても、ハードウェアバイパスインターフェイスを標準インターフェイスとして使用できます。
- ・同じインラインセットに対して ハードウェア バイパス およびリンク状態の伝達を有効に しないでください。

#### **IPS** インターフェイスでサポートされていないファイアウォール機能

- DHCP サーバー
- ・DHCP リレー
- DHCP クライアント
- TCP Intercept
- ・ルーティング
- NAT
- VPN
- •アプリケーションインスペクション
- QoS
- NetFlow
- VXLAN

## パッシブインターフェイスの設定

ここでは、次の方法について説明します。

- インターフェイスを有効にします。デフォルトでは、インターフェイスは無効です。
- インターフェイスモードをパッシブまたはERSPANに設定します。ERSPANインターフェ イスの場合は、ERSPANパラメータとIPアドレスを設定します。
- MTU を交換してください。デフォルトでは、MTU は 1500 バイトに設定されます。MTU の詳細については、MTU についてを参照してください。
- 特定の速度と二重通信(使用できる場合)を設定する。デフォルトでは、速度とデュプレックスは[自動(Auto)]に設定されます。

(注) Secure Firewall Threat Defense (FXOS シャーシに搭載) の場合、Firepower 4100/9300 の基本インターフェイスの設定を行います。詳細については、「物理インターフェイスの設定」を参照してください。

#### 始める前に

• EtherChannel を使用している場合は、「EtherChannelの設定」に従って追加します。

#### 手順

- ステップ1 [デバイス (Devices)]>[デバイス管理 (Device Management)]を選択し、Threat Defense デバ イス[編集 (Edit)] ( ) をクリックします。[インターフェイス (Interfaces)]タブがデフォ ルトで選択されます。
- **ステップ2** 編集するインターフェイス [編集(Edit)] (✔) をクリックします。
- ステップ3 [モード(Mode)]ドロップダウンリストで、[パッシブ(Passive)]または[Erspan]を選択します。
- ステップ4 [有効(Enabled)] チェックボックスをオンにして、インターフェイスを有効化します。
- **ステップ5** [名前(Name)]フィールドに、48 文字以内で名前を入力します。
- **ステップ6** [セキュリティゾーン (Security Zone)]ドロップダウン リストからセキュリティゾーンを選 択するか、[新規 (New)]をクリックして、新しいセキュリティ ゾーンを追加します。
- ステップ7 (任意) [Description] フィールドに説明を追加します。説明は 200 文字以内で、改行を入れずに1行で入力します。
- **ステップ8** (任意) [一般 (General)] で、[MTU] を 64 ~ 9198 バイトの間で設定します。Secure Firewall Threat Defense Virtual および Secure Firewall Threat Defense (FXOS シャーシに搭載) の場合、 最大値は 9000 バイトです。

デフォルト値は 1500 バイトです。

- **ステップ9** ERSPAN インターフェイスの場合は、次のパラメータを設定します:
  - •[フローID (Flow Id)]: ERSPAN トラフィックを特定するために送信元と宛先セッション によって使用される ID を、1 ~ 1023 の間で設定します。この ID は、ERSPAN 宛先セッ ション設定でも入力する必要があります。
  - •[ソース IP(Source IP)]: ERSPAN トラフィックの送信元として使用される IP アドレスを 設定します。
- ステップ10 ERSPAN インターフェイスの場合は、[IPv4] で IPv4 アドレスとマスクを設定します。
- **ステップ11** (任意) [ハードウェア構成(Hardware Configuration)]をクリックして、デュプレックスと速度を設定します。

正確な速度とデュプレックスオプションはハードウェアによって異なります。

- [Duplex]: [Full]、[Half]、または[Auto]を選択します。デフォルトは[自動(Auto)]です。
- [速度 (Speed)]: [10]、[100]、[1000]、または [自動 (Auto)]を選択します。デフォルト は [自動 (Auto)]です。
- ステップ12 [OK] をクリックします。
- ステップ13 [Save (保存)]をクリックします。

これで、[展開(Deploy)]>[展開(Deployment)]をクリックし、割り当てたデバイスにポリシーを展開できるようになりました。変更はポリシーを展開するまで有効になりません。

## インラインセットを設定します。

このセクションでは、インラインセットに追加できる2つの物理インターフェイスまたは EtherChannelを有効にして名前を付けます。また、状況に応じて、サポートされるインターフェ イスペアに対して ハードウェア バイパス を有効にすることができます。

(注) Firepower 4100/9300 の場合、シャーシで FXOS の基本インターフェイスの設定を構成します。
 詳細については、「物理インターフェイスの設定」を参照してください。

#### 始める前に

- EtherChannel を使用している場合は、「EtherChannel の設定」に従って追加します。
- Threat Defense インラインペアインターフェイスに接続する STP 対応スイッチに対して STP PortFast を設定することを推奨します。この設定は、ハードウェアバイパスの設定に 特に有効でバイパス時間を短縮できます。

#### 手順

- ステップ1 [デバイス (Devices)]>[デバイス管理 (Device Management)]を選択し、Threat Defense デバ イス[編集 (Edit)] (▲) をクリックします。[インターフェイス (Interfaces)]タブがデフォ ルトで選択されます。
- **ステップ2** 編集するインターフェイス [編集(Edit)] (✔) をクリックします。
- ステップ3 [モード(Mode)]ドロップダウンリストで、[なし(None)]を選択します。 このインターフェイスをインラインセットに追加すると、このフィールドにモードのインライ ンが表示されます。
- **ステップ4** [有効(Enabled)]チェックボックスをオンにして、インターフェイスを有効化します。

ステップ5 [Name] フィールドに、48 文字以内で名前を入力します。 セキュリティゾーンはまだ設定しないでください。後でこの手順でインラインセットを作成し てから設定する必要があります。

- ステップ6 (任意) [Description] フィールドに説明を追加します。説明は 200 文字以内で、改行を入れずに1行で入力します。
- **ステップ7** (任意) [ハードウェア構成(Hardware Configuration)]をクリックして、デュプレックスと速度を設定します。

正確な速度とデュプレックスオプションはハードウェアによって異なります。

- [Duplex]: [Full]、[Half]、または[Auto]を選択します。デフォルトは[自動(Auto)]です。
- [速度(Speed)]: [10]、[100]、[1000]、または[自動(Auto)]を選択します。デフォルト は[自動(Auto)]です。
- **ステップ8** [OK] をクリックします。

このインターフェイスに対して他の設定は行わないでください。

- **ステップ9** インラインセットに追加する2番目のインターフェイスに対し、[編集(Edit)] ( ✓) をク リックします。
- ステップ10 最初のインターフェイスに関する設定を行います。
- **ステップ11** [インライン セット (Inline Sets)] をクリックします。
- ステップ12 [インライン セットの追加(Add Inline Set)]をクリックします。 [インラインセットの追加(Add Inline Set)]ダイアログボックスが、[全般(General)]が選択 された状態で表示されます。
- **ステップ13** [名前 (Name)] フィールドに、セットの名前を入力します。
- ステップ14 (任意) ジャンボフレームを有効にするには、MTU を変更します。

インラインセットの MTU の設定は使用されません。ただし、ジャンボフレームの設定はイン ラインセットに関連します。ジャンボフレームによりインラインインターフェイスは最大9000 バイトのパケットを受信できます。ジャンボフレームを有効にするには、デバイスのすべての インターフェイスの MTU を 1500 バイトより大きい値に設定する必要があります。

- **ステップ15** ハードウェア バイパス を設定します。
  - (注) 同じインラインセットに対して [バイパス(Bypass)] および [リンクステートの伝達 (Propagate Link State)] を有効にしないでください。
  - a) [Bypass] モードの場合、次のいずれかのオプションを選択します。
    - [Disabled]: ハードウェア バイパス がサポートされているインターフェイスの場合は ハードウェア バイパス を無効にするか、または ハードウェア バイパス がサポートさ れていないインターフェイスを使用します。
    - [Standby]: サポートされているインターフェイスの ハードウェア バイパス をスタン バイ状態に設定します。ハードウェア バイパス インターフェイスのペアのみ表示さ れます。スタンバイ状態の場合、トリガーイベントが発生するまで、インターフェイ スは通常動作を保ちます。
    - 「バイパス強制(Bypass-Force)]: インターフェイスペアを手動で強制的にバイパス状態にします。[インラインセット(Inline Sets)]では、[バイパス強制(Bypass-Force)] モードになっているインターフェイスペアに対して[はい(Yes)]が表示されます。
  - b) [使用可能なインターフェイスペア(Available Interfaces Pairs)]領域でペアをクリックし、 [追加(Add)]をクリックして[選択済みインターフェイスペア(Selected Interface Pair)] 領域にそのペアを移動します。

この領域には、モードが[なし(None)]に設定されている名前付きインターフェイスと有効なインターフェイス間で可能なすべてのペアが表示されます。

- **ステップ16** (任意) [詳細 (Advanced)] をクリックして、次のオプション パラメータを設定します。
  - [タップモード(Tap Mode)]: インラインタップ モードに設定します。

同じインライン セットに対し、このオプション、および厳密な TCP 強制を同時に有効化 することはできません。

- (注) タップモードを有効または無効にする必要がある場合は、メンテナンス期間中に行う必要があります。デバイスがトラフィックを渡している間にモードを変更すると、トラフィックが中断される可能性があります。
- (注) タップモードは、トラフィックによっては Threat Defense のパフォーマンスに大き く影響します。
- •[リンクステートの伝達(Propagate Link State)]: リンクステートの伝達を設定します。

リンクステートの伝達によって、インラインセットのインターフェイスの1つが停止した 場合、インラインインターフェイスペアの2番目のインターフェイスも自動的に停止し ます。停止したインターフェイスが再び起動すると、2番目のインターフェイスも自動的 に起動します。つまり、1つのインターフェイスのリンクステートが変化すると、デバイ スはその変化を検知し、その変化に合わせて他のインターフェイスのリンクステートを更 新します。ただし、デバイスからリンクステートの変更が伝達されるまで最大4秒かかり ます。障害状態のネットワークデバイスを自動的に避けてトラフィックを再ルーティング するようにルータが設定されている復元力の高いネットワーク環境では、リンクステート の伝達が特に有効です。

(注) 同じインラインセットに対して [バイパス (Bypass)] および [リンクステートの伝達 (Propagate Link State)]を有効にしないでください。

クラスタリングを使用する場合は、[リンクステートの伝達(Propagate Link State)] を有効にしないでください。

[Snortフェールオープン (Snort Fail Open)]: Snort プロセスがビジーであるか、ダウンしている場合に、インスペクション (有効) またはドロップ (無効) されることなく、新規および既存のトラフィックを通過させる場合は、[ビジー (Busy)]オプションおよび[ダウン (Down)]オプションのいずれかまたは両方を有効または無効にします。

デフォルトでは、Snort プロセスがダウンしている場合、トラフィックはインスペクションなしで通過し、Snort プロセスがビジーの場合、トラフィックはドロップされます。

Snort プロセスが次の場合。

- [ビジー(Busy)]:トラフィックバッファが満杯なため、トラフィックを高速処理できません。デバイスの処理量を超えるトラフィックが存在していること、またはその他のソフトウェアリソースの問題があることを示しています。
- •[ダウン(Down)]: 再起動が必要な設定が展開されたため、プロセスが再起動しています。展開またはアクティブ化された際に Snort プロセスを再起動する設定を参照してください。

Snort プロセスは、ダウンしてから再起動すると、新しい接続を検査します。Snort プロセスでは、誤検出と検出漏れを防ぐために、インラインインターフェイス、ルーテッドインターフェイス、またはトランスペアレントインターフェイスの既存の接続のインスペクションは実行されません。これは、プロセスがダウンしていた間に初期のセッション情報が失われている可能性があるためです。

- (注) Snortフェールオープン時には、Snortプロセスに依存する機能は働きません。そのような機能には、アプリケーション制御とディープインスペクションが含まれます。システムでは、シンプルかつ容易に判断できるトランスポート層とネットワークの特性を使用して、基本的なアクセスコントロールのみ実行されます。
- (注) [厳密なTCPの適用 (Strict TCP Enforcement)]オプションはサポートされていません。
- ステップ17 [インターフェイス (Interfaces)]をクリックします。
- **ステップ18** いずれかのメンバーインターフェイスの[編集(Edit)] (♪) をクリックします。
- ステップ19 [セキュリティゾーン (Security Zone)]ドロップダウンリストからセキュリティゾーンを選択 するか、[新規 (New)]をクリックして、新しいセキュリティゾーンを追加します。

ゾーンは、インラインセットにインターフェイスを追加した後にのみ設定できます。インライ ンセットにインターフェイスを追加することで、インラインのモードが設定され、インライン タイプのセキュリティゾーンを選択できます。

- **ステップ20** [OK] をクリックします。
- ステップ21 2番目のインターフェイスのセキュリティゾーンを設定します。
- ステップ22 [Save (保存)]をクリックします。

これで、[**展開(Deploy)**]>[**展開(Deployment)**]をクリックし、割り当てたデバイスにポリシーを展開できるようになりました。変更はポリシーを展開するまで有効になりません。

# インラインセットとパッシブインターフェイスの履歴

| 機能                                    | 最小<br>Management<br>Center | 最小 Threat<br>Defense | 詳細                                                                                                    |
|---------------------------------------|----------------------------|----------------------|----------------------------------------------------------------------------------------------------|
| サポート対象ネット<br>ワークモジュールに関               | 7.2                        | 任意<br>(Any)          | Cisco Secure Firewall 3100 は、ハードウェア バイパス ネットワーク モ<br>ジュールの使用時に、ハードウェアバイパス機能をサポートするよう                                     |
| する Cisco Secure<br>Firewall 3100 でのハー |                            |                      | になりました。<br>新規/変更された画面:                                                                                                   |
| ドウェアバイパスのサ<br>ポート                     |                            |                      | [デバイス(Devices)] > [デバイス管理(Device Management)] > [イ<br>ンターフェイス(Interfaces)] > [物理インターフェイスの編集(Edit<br>Physical Interface)] |
|                                       |                            |                      | サポートされるプラットフォーム: Cisco Secure Firewall 3100                                                                              |

| 機能                                                                                  | 最小<br>Management<br>Center | 最小 Threat<br>Defense | 詳細                                                                                                    |
|-------------------------------------------------------------------------------------|----------------------------|----------------------|----------------------------------------------------------------------------------------------------|
| Firepower 4100/9300 の<br>Threat Defense 動作リ<br>ンク状態と物理リンク<br>状態の同期                  | 6.7                        | 任意<br>(Any)          | <ul> <li>Firepower 4100/9300 シャーシで、Threat Defense 動作リンク状態をデータインターフェイスの物理リンク状態と同期できるようになりました。現在、FXOS 管理状態がアップで、物理リンク状態がアップである限り、インターフェイスはアップ状態になります。Threat Defenseアプリケーションインターフェイスの管理状態は考慮されません。</li> <li>Threat Defense からの同期がない場合は、たとえば、Threat Defense アプリケーションが完全にオンラインになる前に、データインターフェイスが物理的にアップ状態のままになったり、シャットダウン開始後からしばらくの間アップ状態のままになったりすることがあります。インラインセットの場合、この状態の不一致によりパケットがドロップされることがあります。これは、Threat Defense が処理できるようになる前に外部ルータが Threat Defense へのトラフィックの送信を開始することがあるためです。この機能はデフォルトで無効になっており、FXOS の論理デバイスごとに有効にできます。</li> <li>(注) この機能は、クラスタリング、コンテナインスタンス、またはRadware vDP デコレータを使用する Threat Defense ではサポートされていません。</li> <li>新規/変更された [Firepower Chassis Manager] 画面: [論理デバイス (Logical Devices)]&gt;[リンク状態の有効化 (Enable Link State)]</li> <li>新規/変更された FXOS コマンド: set link-state-sync enabled、show interface expand detail</li> </ul> |
|                                                                                     |                            |                      | サポートされるプラットフォーム:Firepower 4100/9300                                                                                                    |
| サポート対象ネット<br>ワークモジュールに関<br>する Firepower 2130 お<br>よび 2140 でのハード<br>ウェアバイパスのサ<br>ポート | 6.3.0                      | いずれか                 | Firepower 2130 および 2140 は、ハードウェア バイパス ネットワーク<br>モジュールの使用時に、ハードウェアバイパス機能をサポートするよ<br>うになりました。                                                                                                    |
|                                                                                     |                            |                      | 新規/変更された画面:                                                                                                    |
|                                                                                     |                            |                      | [デバイス (Devices)]>[デバイス管理 (Device Management)]>[イ<br>ンターフェイス (Interfaces)]>[物理インターフェイスの編集 (Edit<br>Physical Interface)]<br>サポートされるプラットフォーム : Firenower 2130 および 2140                                                                                                    |
| Threat Defense インライ<br>ンセットまたはパッシ<br>ブインターフェイスで<br>の EtherChannel のサ<br>ポート         | 6.2.0                      | いずれか                 | Threat Defense インラインセットまたはパッシブインターフェイスで<br>EtherChannel を使用できるようになりました。                                                                                                    |

I

| 機能                                                         | 最小<br>Management<br>Center | 最小 Threat<br>Defense | 詳細                                                                                                    |
|------------------------------------------------------------|----------------------------|----------------------|----------------------------------------------------------------------------------------------------|
| サポート対象ネット<br>ワークモジュールに対<br>する Firepower<br>4100/9300 でのハード | 6.1.0                      | いずれか                 | ハードウェアバイパスは、停電時にトラフィックがインラインイン<br>ターフェイスペア間で流れ続けることを確認します。この機能は、ソ<br>フトウェアまたはハードウェア障害の発生時にネットワーク接続を維<br>持するために使用できます。                                                                                           |
| ウェア バイパス サ<br>ポート                                          |                            |                      | 新規/変更された画面:                                                                                                    |
|                                                            |                            |                      | [デバイス(Devices)]>[デバイス管理(Device Management)]>[イ<br>ンターフェイス(Interfaces)]>[物理インターフェイスの編集(Edit<br>Physical Interface)]                                                                                              |
|                                                            |                            |                      | サポートされるプラットフォーム:Firepower 4100/9300                                                                                                    |
| Threat Defense のイン<br>ライン セット リンク<br>ステート伝達サポート            | 6.1.0                      | いずれか                 | Threat Defense アプリケーションでインラインセットを設定し、リン<br>クステート伝達を有効にすると、Threat Defense はインラインセット<br>メンバーシップをFXOSシャーシに送信します。リンクステート伝達<br>により、インラインセットのインターフェイスの1つが停止した場<br>合、シャーシは、インラインインターフェイスペアの2番目のイン<br>ターフェイスも自動的に停止します。 |
|                                                            |                            |                      | 新規/変更された FXOS コマンド : show fault  grep link-down、show<br>interface detail                                                                                                    |
|                                                            |                            |                      | サポートされるプラットフォーム: Firepower 4100/9300、Firepower 2100 (6.2.1 以降)                                                                                                    |

翻訳について

このドキュメントは、米国シスコ発行ドキュメントの参考和訳です。リンク情報につきましては 、日本語版掲載時点で、英語版にアップデートがあり、リンク先のページが移動/変更されている 場合がありますことをご了承ください。あくまでも参考和訳となりますので、正式な内容につい ては米国サイトのドキュメントを参照ください。